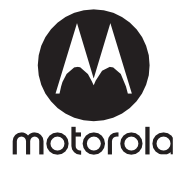

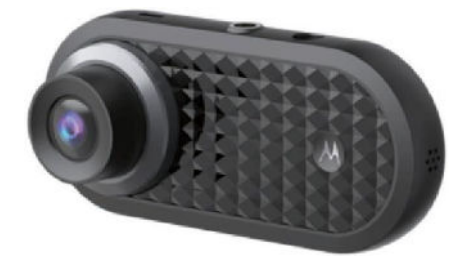

# QUICK START GUIDE

Menetrögzítő kamera, beépített GPS és WiFi vevővel

Model: MDC500GW

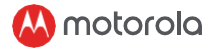

## Ábra 1

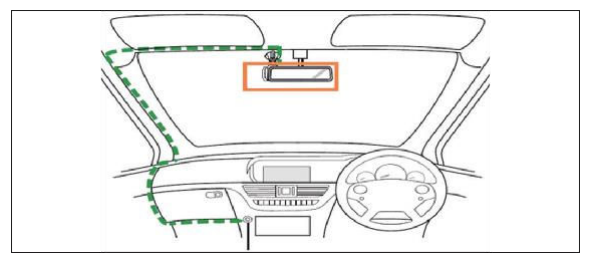

## Ábra 2

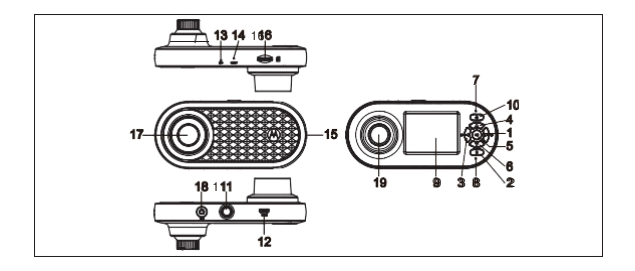

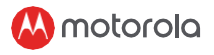

# HU

### ÜDVÖZÖLJÜK! Előkészített mindent?

műszerfal kamera, rögzítő a szélvédőhöz, szivargyújtó csatlakozó, üzembe helyezési útmutató

Biztonsági utasítások

# Figyelem

- A felhasználó felelőssége ismerni a vonatkozó jogszabályokat mielőtt használni kezdi a menetrögzítő kamerát. Nem vállalunk felelősséget a műszerfal kamera hibás vagy jogellenes használatáért.
- Egyes országokban a műszerfal kamera használata vagy annak csak felszerelése a szélvédőre a magánélet megsértésének minősül.

## Kamera felszerelése (Ábra1)

- A fenti illusztrációk a jobbkormányos autókra vonatkoznak. Balkormányos jármű esetén, kérem fordítsa meg a kábel bekötését.
- Először a vákuum talpat és a kamerát szerelje fel. Tisztítsa meg a szélvédőt a szennyeződéstől a visszapillantó tükör környéken. Nyomja a tapadókorongot a szélvédőn a megtisztított területre és fordítsa el a kart, hogy rögzítse azt. Győződjön meg róla, hogy a tartót megfelelően rögzítette. Nem vállalunk felelősséget a tartó helytelen rögzítéséért.
- Mindig csatlakoztassa a micro USB csatlakozót a kamerához és a másik végét a szivargyújtó csatlakozóhoz a folyamatos áramállátás biztosítása érdekében. A készüléket nem arra tervezték, hogy a beépített akkumulátorát a folyamatos működéshez használja. A beépített akku csak (a parkolás során) tartalék energiát szolgáltat. A készülék automatikusan megkezdi a rögzítést (ha felvétel mód be van állítva), amint az áramforráshoz csatlakoztatva van. Ezt a villogó kék LED jelzi.

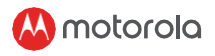

Első használat

- Videofelvétel rögzítéséhez javasoljuk, hogy helyezzen egy SD kártyát (nem tartalmazza a csomag) a készülékbe, mielőtt használni kezdi.
- Az ön készüléke akár 32GB kapacitású memóriakártyát is képes fogadni (sebesség o.: class 10). A kártyát használat előtt formázni kell.
- Kapcsolja be a készüléket az ON/OFF gomb segítségével.
- Nyomja meg a Menu/Back gombot, hogy a Main Setting ((főbb beállítások vagy a Video Settings (video beállítások) menübe lépjen. Nyomja meg az Up/Down gombot a menüben navigáláshoz, az OK gombot a jóváhagyáshoz és a Menu/Back gombot a visszalépéshez vagy az elvetéshez.
- Parkolás mód: Miután leparkolt, egy esetleges ütközés hatására a Gszenzor elindítja a videofelvételt. Technikai okok miatt ez a funkció alapértelmezésben ki van kapcsolva. Élesítse a funkciót a menü beállítások segítségével.
- Váltson a videofelvétel vagy a video lejátszás között a Mode gomb segítségével.

#### Fedélzeti kamera áttekintés (2. ábra)

- 1 Modegomb
- 2 Lock gomb: a felvett video védelme (elkerülheti a rögzített anyag felülírását folyamatos felvétel módban)
- 3 Menu/Back gomb
- 4 Up gomb: Visszatekerés lejátszás üzemmódban. Fotó készítése video módban.
- 5 OK gomb: a felvétel elindítása/megállítása
- 6 Down gomb: Előre tekerés lejátszás üzemmódban. Némít/némítás feloldása felvétel módban.
- 7 Töltés visszajelző: Piros töltés, zöld teljesen feltöltve
- 8 Állapotjelző LED: Kék Bekapcsolva, villogó kék video felvétel
- 9 Színes kijelző

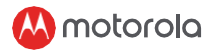

- 10 Ki/be kapcsoló gomb
- 11 Összekötő elem a vákuumos rögzítéshez
- 12 Micro USB csatlakozó: csatlakoztassa a készüléket az áramforráshoz a dobozban található kábellel
- 13 Mikrofon: hangfelvétel
- 14 Reset gomb: Nyomja meg a készülék újraindításához (ha semmire nem reagál).
- 15 Hangszóró
- 16 Micro SD kártya aljzat
- 17 Első kamera lencse
- 18 GPS aljzat
- 19 Hátsó kamera lencse

## Csatlakozás okostelefonhoz WiFI-n keresztül

- Rendszer követelmények: Android™ (Android™ 5.0 8.0) vagy iOS® (iOS 10 vagy későbbi).
- Telepítse a Hubble Dashcam alkalmazást az AppStore-ból vagy a Google Play Store-ból.
- A WiFi adóvevő alapértelmezetből bekapcsolva van a menetrögzítő kamerán. Nyomja meg hosszan a "Lock" gombot a WiFi kikapcsolásához.
- 4. Csatlakoztassa a kamerát okostelefonjához(iPhone) WiFi-n keresztül: Kapcsolja be a kamerát, majd az iPhone beállításokban csatlakozzon az MDC500GW hálózathoz (alapértelmezet jelszó: 12345678). Ezután nyissa meg a Hubble Dashcam alkalmazást, majd kövesse az ott található instrukciókat.
- Csatlakoztassa a kamerát okostelefonjához(iPhone) WiFi-n keresztül: Kövesse a 4. lépésben található instrukciókat. A Google Maps és a vezetési statisztikák eléréséhez ossza meg az internetet a telefonjáról.
- A menetrögzítő kamera beállításához keresse meg a "Dashcam Settings" menüt az alkalmazáson belül.
- A "Playback" menu a kamera memóriakártyáján található felvételeket tudja lejátszani. A "Downloaded" menüben találjha meg az okostelefonjára letöltött felvételeket. more functions when clicking recorded/saved video or photo.
- A "Driving Statistics" menüben találja meg azokat az alkalmakat, amikor 100km/óra fölé került a sebesség (piros vonal jelzi).
- A "Playback-F" az első kamera felvételét játsza le,a a "Playback-R" a hátsó kameráét.

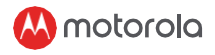

## Környezetvédelem

Ez a jelzés azt is jelzi, hogy a készüléket leselejtezésekor nem lehet háztartási hulladékként kezelni az Európai Unió területén. A nem megfelelő hulladékkezelésből adódó környezeti- és egészségkárosító hatások elkerülése érdekében kérjük, biztosítsa a készülék újrahasznosítását ezzel elősegítve a felhasznált anyagok újbóli felhasználását. Használt készüléke visszaküldéséhez használja az erre kijelölt helyeket, vagy lépjen kapcsoltba a kiskereskedelmi egységgel, ahol készülékét vásárolta. Ezzel ön nagymértékben hozzájárul környezetünk megóvásához.

Forgalmazó: EDCO Magyarország Kft. - 2040, Budaörs, Liget utca 3,

Importőr: A.I. &E. Adriaan Mulderweg 9-11, 5657 EM Eindhoven,The Netherlands